## PIKAOHJE - DEXCOM G6 - KUN VAIHDAT ÄLYPUHELINTA

Jos vaihdat älypuhelinta tai vanha puhelimesi katoaa tai menee rikki, voit vaivattomasti siirtää G6-tilisi uuteen puhelimeesi tai toiseen yhteensopivaan älypuhelimeen.

HUOM! Sinun ei tarvitse pysäyttää nykyistä sensoriasi.

- Ota esiin Dexcom-tilisi käyttäjänimi ja salasana. Käyttäjätunnuksen löydät G6-sovelluksen kohdasta ASETUKSET/TILI.
- Kirjoita ylös nykyisen lähettimen tunnus. Löydät sen vanhasta älypuhelimestasi (Asetukset/Lähetin), lähettimen pakkauksesta tai vastaanottimesta, jos käytät sitä. Jos et saa selville nykyisen lähettimen tunnusta edellä mainituilla tavoilla, poista nykyinen sensori, kirjoita ylös lähettimen alla oleva tunnus ja jatka kohdasta 4.
- 3. Poista G6-sovellus vanhasta puhelimestasi, jos sinulla on se tallella.
- 4. Lataa G6-sovellus uuteen puhelimeesi.
- 5. Kirjaudu sisään Dexcom-tiliisi käyttäjänimelläsi ja salasanallasi (ÄLÄ luo uutta tiliä).
- 6. Noudata G6-sovelluksen ohjeita.
- 7. Hyväksy G6-asetuksiesi tuominen uuteen puhelimeen.
- **8.** Valitse El KOODIA, jos sensori on jo kiinnitetty aiemmin (koodi on tallennettu lähettimeen). Jos kiinnität uuden sensorin, anna sensorin koodi tavalliseen tapaan.
- 9. Syötä LÄHETTIMEN SN ja odota LAITEPARIN MUODOSTUMISTA.
- 10. Jos sensori on jo kiinnitetty aiemmin, vastaa KYLLÄ kysymykseen "Oletko asettanut sensorin?".
- 11. Kun yhteys on muodostettu, saat arvot suoraan uuteen älypuhelimeesi.
- 12. Tarkista hälytysasetuksesi.

Tarkista uuden älypuhelimesi yhteensopivuus osoitteessa: https://www.dexcom.com/dexcom-international-compatibility

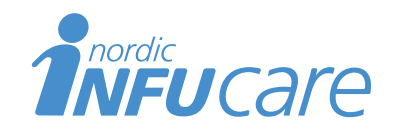

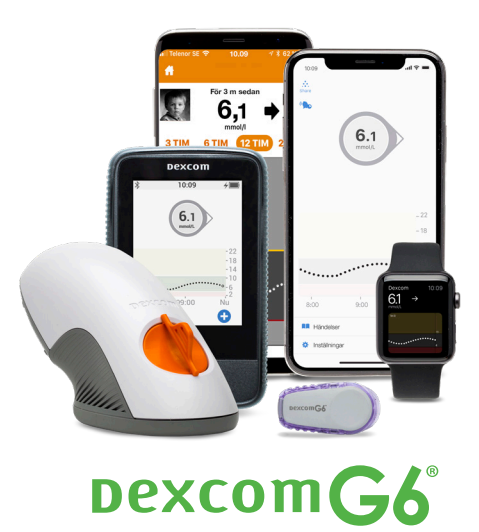